## Online-Sperrmüllanmeldung

## 1. Geben Sie Ihre Kontakt- und Abholdaten ein.

| Restmülltonnennummer* | 12345                      | Restmülltonnennummer OHNE          |
|-----------------------|----------------------------|------------------------------------|
| Vorname*              | Max                        | vorangestellte Nullen!             |
| Nachname, Firma*      | Mustermann                 |                                    |
| Telefon/Mobil*        | 12345                      |                                    |
| E-Mail*               | mustermann@musterdorf.de   |                                    |
| E-Mail wiederholen*   | mustermann@musterdorf.de   |                                    |
| Ort*                  | Bitte Ort auswählen.       | Klicken Sie in die Zeile "Ort" und |
|                       | Rodgau/Dudenhofen          | wählen Sie Ihren Stadtteil aus.    |
|                       | Rodgau/Hainhausen          |                                    |
|                       | Rodgau/Jügesheim           |                                    |
|                       | Rodgau/Nieder-Roden        |                                    |
|                       | Rodgau/Rollwald            |                                    |
|                       | Rodgau/Weiskirchen         |                                    |
| Straße*               | Bitte Straße auswählen.    | Klicken Sie in die Zeile "Straße"  |
|                       | Adalbert-Stifter-Straße    | und wählen Sie Ihre Straße aus.    |
|                       | Am Alten Sägewerk          |                                    |
|                       | Am Bürgerhaus              |                                    |
|                       | Am Flachsberg              |                                    |
|                       | Am Lettberg                |                                    |
|                       | Am Opel-Prüffeld           |                                    |
|                       | Am Rückersgraben           |                                    |
|                       | An der Luthereiche         |                                    |
|                       | Auestralia                 | •                                  |
| Hausnummer*           | Bitte Hausnummer eingeben. |                                    |

Hinweis: Eine abweichende Antragsteller-Anschrift kann im nächsten Schritt angegeben werden.

weiter

 $\bigcirc$ 

2. Klicken Sie auf den Button "Weiter".

3. Geben Sie eine abweichende Anschrift ein, wenn Sie als Antragssteller nicht im Stadtgebiet Rodgau wohnen.

| Abweichende Antragste | ller-Anschrift, sofern abweichend von vorgenannter<br>Anschrift bzw Abholadresse |
|-----------------------|----------------------------------------------------------------------------------|
| PLZ:                  |                                                                                  |
| Stadt:                |                                                                                  |
| Stadtteil:            |                                                                                  |
| Strasse:              |                                                                                  |
| Hausnummer:           |                                                                                  |

4. Tragen Sie bei der Art Ihres Sperrmülls die Stückzahl der abzuholenden Gegenstände ein.

|        |      | · · · · · · · · · · · · · · · · · · ·               |   |
|--------|------|-----------------------------------------------------|---|
| 0      | ÷    | Abfalleimer/Eimer/Wanne                             | 1 |
| 0      | ÷    | Autokindersitz                                      |   |
| 0      | ÷    | Badewanne Acryl/Metall                              |   |
| 0      | ÷    | Badschrank (ohne Glas)                              |   |
| 1      | ÷    | Bettgestell/Lattenrost (Holz, Metall)               |   |
| 0      | ÷    | Blumenkübel/-kasten (nur Kunststoff/Metall)         |   |
| 2      | ÷    | Bodenbelag, PVC, Teppich, Laminat, Leisten, Parkett |   |
| 0      | ÷    | Bügelbrett                                          |   |
| Ω      |      | Diverse to the                                      | • |
|        |      | Elektrogroßgeräte                                   |   |
| 1      | ÷    | Fernseher/Monitore                                  |   |
| 0      | ÷    | Kühl-/Gefriergeräte                                 |   |
| 1      | ÷    | Waschmaschine/Trockner/Spülmaschine/Herd            |   |
| 0.80 r | n³ v | erbraucht.                                          |   |
| zur    | ück  | weiter                                              |   |

Art des Sperrmülls/Stückzahl\*

5. Klicken Sie auf den Button "Weiter".

- 6. Wählen Sie Ihren Wunschtermin aus.
- 7. Setzen Sie ein Haken, falls der Sperrmüll rückseitig oder um die Ecke steht.
- 8. Akzeptieren Sie die Datenschutzhinweise.
- 9. Klicken Sie auf "Absenden".

| Termine jeweils ab 06:00 Uhr*                                             |
|---------------------------------------------------------------------------|
| 31.01.2022                                                                |
| 07.02.2022                                                                |
| 28.02.2022                                                                |
| Der Sperrmüll steht nicht vor der Liegenschaft sondern                    |
| Die <u>Datenschutzhinweise</u> * habe ich gelesen und hiermit akzeptiert. |
| zurück absenden                                                           |

Im Anschluss erhalten Sie eine Terminbestätigung an die von Ihnen angegebene E-Mail-Adresse.